## APTB 12/16 R2 SUBJECT: Alliant Power Isuzu<sup>®</sup> Common Rail Injector Trim Code Programming for GM<sup>®</sup> Applications March 01, 2018

The following Alliant Power injectors require trim code programming:

| Engine Family | 4HK1    | 6HK1    |
|---------------|---------|---------|
|               | AP53903 | AP53904 |
|               | AP53907 | AP53905 |
|               | AP53808 | AP53906 |
|               | AP53809 | AP53907 |
|               |         |         |

Whenever any of the injectors listed above are installed in an engine, the trim code on the injector must be programmed into the ECM. The procedure below shows how this is performed using a J2534 device (such as the GM MDI<sup>®</sup>) as a pass-through with an AC Delco<sup>®</sup> software subscription.

With the device connected to the vehicle, log into www.acdelcotds.com.

After a valid username and password are entered agree to the terms below and select "Continue".

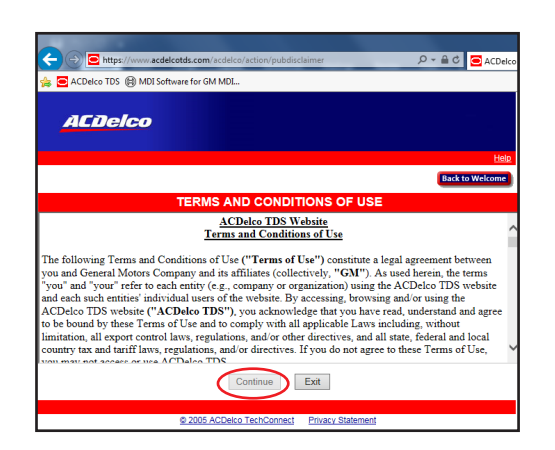

Select "Service and Programming Information" at bottom of next screen.

| ://www.acdelcotds.com                             | m/acdelco/action/entrance                             |                                          | 5 <b>≞</b> + Q        | 🔁 ACDelco   |
|---------------------------------------------------|-------------------------------------------------------|------------------------------------------|-----------------------|-------------|
| MDI Software for                                  | GM MDL                                                |                                          |                       |             |
|                                                   |                                                       |                                          |                       |             |
| leo                                               |                                                       |                                          |                       | —           |
|                                                   |                                                       |                                          |                       |             |
|                                                   |                                                       |                                          |                       | Help        |
|                                                   |                                                       |                                          |                       |             |
|                                                   |                                                       |                                          | Back                  | to Welcome  |
|                                                   |                                                       |                                          |                       |             |
|                                                   | Main Menu                                             |                                          |                       |             |
| chardt                                            | *****                                                 |                                          |                       |             |
|                                                   | Announcem                                             | ent                                      |                       |             |
| DO NOT attempt to pr<br>s until further notice as | ogram the ECM for 2013 B<br>this may result in damage | luick Encore, Chevrole<br>to the module. | t Sonic and Trax with | 1.4L turbo  |
| bal Diagnostic System                             | 1 2 subscription name has                             | changed to GM Light D                    | uty Global Diagnosti  | System      |
| 2 and it continues to c<br>act the new name.      | over the same vehicles. All                           | ready active Global Dia                  | ignostic System 2 su  | oscriptions |
| o Technical Delivery S                            | System is now compatitable                            | with Windows 10 ope                      | rating system.        |             |
| Oct. 27th Internet Exp                            | plorer 11 will be required to                         | make purchases.                          |                       |             |
| :h 2 Win is ISO 22900                             | PDU API and NOT J-2534                                |                                          |                       |             |
| bunt                                              |                                                       | Menu                                     |                       |             |
|                                                   | Online Otore     Service and Pressent                 | ing Information                          |                       |             |
|                                                   | Service and Programm                                  | ling Information                         |                       |             |
|                                                   |                                                       |                                          |                       |             |
|                                                   |                                                       |                                          |                       |             |

Next select "Access Your Subscription". Make sure it includes an active Service Programming Subscription.

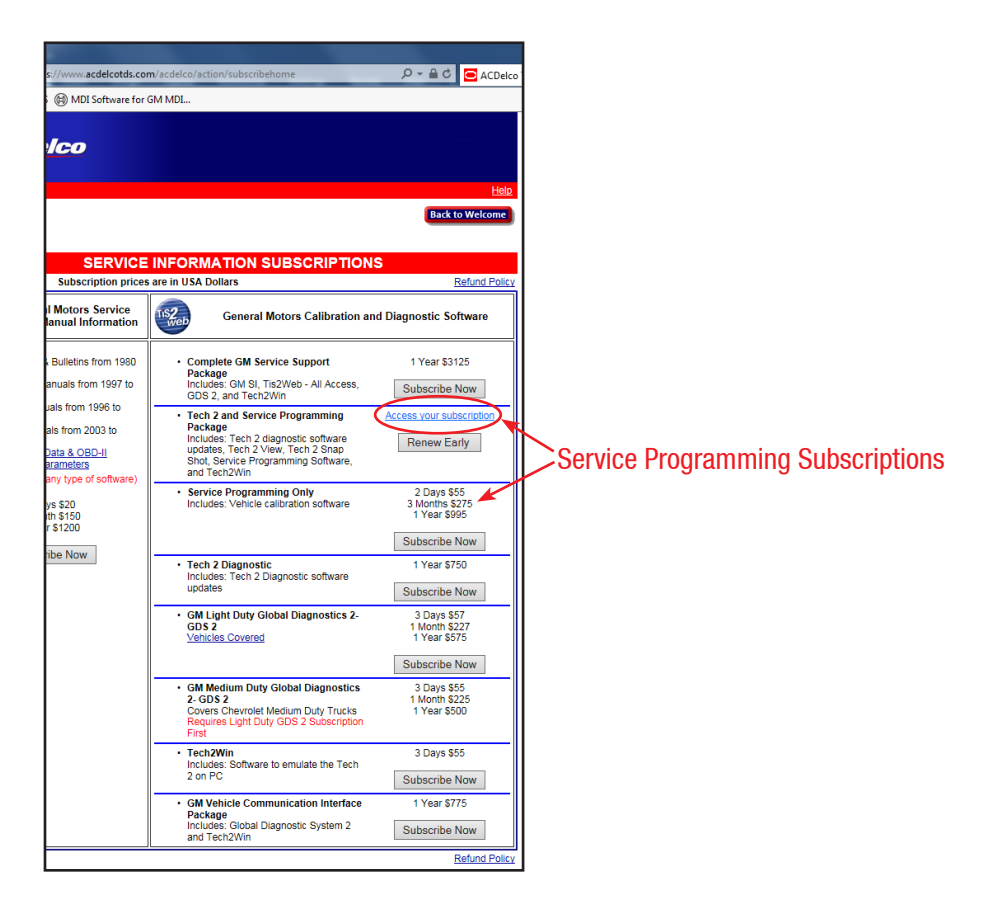

## Select "Ok" past news.

| M4217: Unread News available ! (Click on News Icon for access) |  |
|----------------------------------------------------------------|--|
|                                                                |  |

Select "Service Programming System (SPS)".

| 🗧 🖓 💽 https://liv2iveb.revice.gm.com/liv2iveb/Nargiet=AGXY71V82715427154271542715427154271542715427154                | ×                                                                                                    |                            |
|----------------------------------------------------------------------------------------------------|----------------------------------------------------------------------------------------------------|----------------------------|
| Home SWDL SPS SPS Infe Security Snap                                                                                  |                                                                                                    |                            |
|                                                                                                    | VWC TOTATTORE OF THE TOTAL OF THE TOTAL OF TOTAL OF THE TOTAL OF TOTAL OF TOTALOF OF TOT |                            |
| Software Download (SWDL) Service Programming System (SPS)                                                             | Calibration Information (SPS Info)                                                                                                    | Security Access (Security) |
| Snapshot (Snap)                                                                                                    |                                                                                                    |                            |
| The TIS software application does not support the use of the browser's Forward and Back buttons. Errors will occur. P | lease only use the buttons that are displayed on the application screens and a                                                                                                    | not on the toolbar.        |

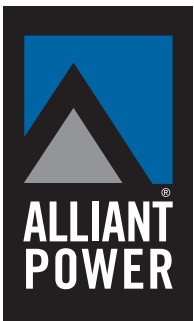

## **Technical Bulletin**

Make sure 32-bit version of Java is present on computer then select "Start SPS".

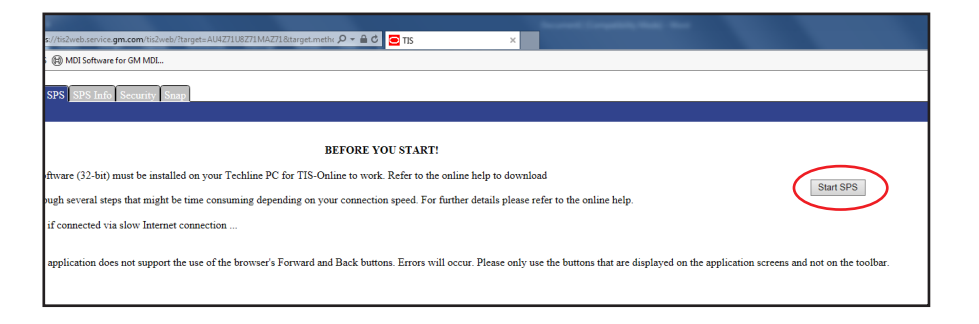

Select "Run" at security prompt to run SPS application.

| C C C Attps://hi2webservice.gm.com/hi2web/?turget=AU4Z71U8Z71MAZ71&turget.methr D + & C C TIS               | ×                                                                                                    |                         |
|----------------------------------------------------------------------------------------------------|----------------------------------------------------------------------------------------------------|-------------------------|
| 🖕 🖻 ACDelco TDS 📵 MDI Software for GM MDL                                                                   |                                                                                                    |                         |
| Home SWDL SPS SPS Info Security Snap                                                                        |                                                                                                    |                         |
|                                                                                                    |                                                                                                    |                         |
| BEFORE YOU START                                                                                            |                                                                                                    |                         |
| The right Java software (32-bit) must be installed on your Techline PC for TIS-Online to work. Refer to the | e online help to download                                                                                                    |                         |
| SPS is going through several steps that might be time consuming depending on your connection speed. For     | further details please refer to the online help.                                                                                                    | Start SPS               |
| Please be patient if connected via slow Internet connection                                                 |                                                                                                    |                         |
| The TIS software application does not support the use of the browser's Forward and Back buttons. Errors w   | Do you want to run this application?       Berne SPS V. 6.0.89       Williem Control State       Politiem Control State       Decomposition of the politication of the state in the state in the state | and not on the toolbar. |

Select your J2534 compatible adaptor being used to program injector flow codes. For this demo we are using a GM MDI. A Tech2 handheld can be used provided you have appropriate cables for pass-through and a serial port on the computer.

Select "Reprogram ECU", then select "Next".

| _⊟ •5-0                                                                                                    |                                                                                                    |                                                                                                    | E – 6         |        |
|----------------------------------------------------------------------------------------------------|----------------------------------------------------------------------------------------------------|----------------------------------------------------------------------------------------------------|---------------|--------|
| File Hor                                                                                                    | ne Insert Design Layout                                                                                                    | References Mailings Review View 🗘 Tell me what you want to do                                                                                                    | Sign in 🖇     | Share  |
| 🐣 🔏 Cut                                                                                                    | Service Programming System                                                                                                    | A 2 NO W DIVERSITY WILL IN THE ARCH AND AND AND AND AND AND AND AND AND AND                                                                                                    |               |        |
| Paste Form                                                                                                    | at                                                                                                    | Select Diagnostic Tool and Programming Process                                                                                                    |               |        |
| Clipboard                                                                                                    |                                                                                                    |                                                                                                    |               | ^      |
|                                                                                                    |                                                                                                    | Select Diagnostic Tool                                                                                                    |               |        |
|                                                                                                    |                                                                                                    | [2834 MD]                                                                                                    |               |        |
|                                                                                                    | Image: Source Programming System       Image: Source Programming System       Image: Source Programing System       Image: Source Pro                                                                                                    | 2834 MDI 2<br>29534 Christer Learer VCI                                                                                                    |               |        |
|                                                                                                    |                                                                                                    | J2534 Febru JEAN INFO INFO INFO INFO INFO INFO INFO INF                                                                                                    |               |        |
| Image: Solution       Image: Solution       Image: Solution |                                                                                                    |                                                                                                    |               |        |
|                                                                                                    | Port December   The second second seco |                                                                                                    |               |        |
|                                                                                                    |                                                                                                    | Caccity Objection Margine Tech Calego Pass Timu                                                                                                    |               |        |
|                                                                                                    |                                                                                                    | i ectiz kemole                                                                                                    |               |        |
| R0       Note       Note       <                                                                                                    |                                                                                                    |                                                                                                    |               |        |
|                                                                                                    |                                                                                                    |                                                                                                    |               |        |
|                                                                                                    |                                                                                                    |                                                                                                    |               |        |
|                                                                                                    |                                                                                                    |                                                                                                    |               |        |
|                                                                                                    |                                                                                                    | Select Programming Process                                                                                                    |               |        |
|                                                                                                    |                                                                                                    | Reprogram ECU                                                                                                    |               |        |
|                                                                                                    |                                                                                                    | Byze       Weige       Weige |               |        |
|                                                                                                    |                                                                                                    |                                                                                                    |               |        |
|                                                                                                    |                                                                                                    |                                                                                                    |               |        |
|                                                                                                    |                                                                                                    |                                                                                                    |               |        |
|                                                                                                    |                                                                                                    |                                                                                                    |               |        |
|                                                                                                    |                                                                                                    |                                                                                                    |               |        |
|                                                                                                    |                                                                                                    |                                                                                                    |               |        |
|                                                                                                    |                                                                                                    |                                                                                                    |               |        |
|                                                                                                    |                                                                                                    |                                                                                                    |               |        |
|                                                                                                    |                                                                                                    | Java Version: 1.8.0_101                                                                                                    |               |        |
|                                                                                                    |                                                                                                    |                                                                                                    |               |        |
|                                                                                                    |                                                                                                    |                                                                                                    |               |        |
|                                                                                                    | Print Settings                                                                                                    |                                                                                                    | lext > Cancel |        |
|                                                                                                    |                                                                                                    |                                                                                                    |               |        |
| Page 4 of 4 0 v                                                                                                    | vords DB                                                                                                    |                                                                                                    | 15 - 1        | + 100% |
| <b>(</b>                                                                                                    |                                                                                                    |                                                                                                    | - ∰ ant to    | 5 PM   |
|                                                                                                    |                                                                                                    |                                                                                                    | 9/8           | 2010-  |

The software will try to connect to the vehicle. Make sure to turn off any accessories and batteries are fully charged. Having a charger connected is not recommended during programming. Select *"Next"*.

| •                                                                                                    |                 |                                     |                                                                          |                                                                       |                                         |               |          |                 |
|----------------------------------------------------------------------------------------------------|-----------------|-------------------------------------|--------------------------------------------------------------------------|-----------------------------------------------------------------------|-----------------------------------------|---------------|----------|-----------------|
| Insert Design Layout Referen                                                                                                    | ices Mailings F | eview View                          | V Tell me what you want to do                                            |                                                                       |                                         |               |          | Sign in 🔎 Share |
| Service Programming System                                                                                                    | ** * E * E *    | 1                                   | T T ARCO ARCO                                                            | Autor Autor Alab                                                      | sance sance agents so                   | to see one of |          |                 |
|                                                                                                    |                 |                                     |                                                                          | J2534 Pass T                                                          | hru:                                    |               |          |                 |
|                                                                                                    |                 |                                     |                                                                          |                                                                       |                                         |               |          |                 |
| Image: Image: Image |                 |                                     |                                                                          |                                                                       |                                         |               |          |                 |
|                                                                                                    |                 | Turn ignition off.                  |                                                                          |                                                                       |                                         |               |          |                 |
|                                                                                                    |                 | Verify vehicle ba                   | ttery fully charged.                                                     |                                                                       |                                         |               |          |                 |
|                                                                                                    |                 | Turn ignition on,                   | engine off.                                                              |                                                                       |                                         |               |          |                 |
| 11                                                                                                    |                 | Connect J2534 (                     | device to Data Link Connector.                                           |                                                                       |                                         |               |          |                 |
| Text       Text       Text       Text       Text         If the text of the purposed by dates       If the text of the text of text of text of text                                                                                             |                 |                                     |                                                                          |                                                                       |                                         |               |          |                 |
| 8                                                                                                    | - 8             | Switch J2534 de                     | vice on and wait for device to get :                                     | ready.                                                                |                                         |               |          |                 |
|                                                                                                    |                 | After Programmi<br>The technician m | ing, the technician will be given the<br>ay want to record DTCs and Free | opportunity to clear Diagnostic Tr<br>ze Frame Data before continuing | ouble Codes from ALL ECU's on this vehi | cle.          |          |                 |
|                                                                                                    |                 |                                     |                                                                          |                                                                       |                                         |               |          |                 |
|                                                                                                    |                 |                                     |                                                                          |                                                                       |                                         |               |          |                 |
|                                                                                                    |                 |                                     |                                                                          |                                                                       |                                         |               |          |                 |
|                                                                                                    |                 |                                     |                                                                          |                                                                       |                                         |               |          |                 |
|                                                                                                    |                 |                                     |                                                                          |                                                                       |                                         |               |          |                 |
|                                                                                                    |                 |                                     |                                                                          |                                                                       |                                         |               |          |                 |
|                                                                                                    |                 |                                     |                                                                          |                                                                       |                                         |               |          |                 |
|                                                                                                    |                 |                                     |                                                                          |                                                                       |                                         |               |          |                 |
| Print                                                                                                    |                 |                                     |                                                                          |                                                                       |                                         |               | < Back N | ext> Cancel     |
|                                                                                                    |                 |                                     | 2000 0 0 0 0 0 0                                                         |                                                                       |                                         |               |          |                 |
|                                                                                                    | 376             |                                     |                                                                          |                                                                       |                                         |               |          | - + 100         |

Identify vehicle as prompted, then select "Next".

| ⊟ 5·0 ÷                                                       | Document! [Compatibility Mode] - Ward                              | • - • ×         |
|---------------------------------------------------------------|--------------------------------------------------------------------|-----------------|
| File Home Insert Design Li                                    | yout References Mailings Review View Q Tell me what you want to do | Sign in 🔉 Share |
| Paste                                                         | ten 1 1 1 1 1 1 1 1 1 1 1 1 1 1 1 1 1 1 1                          |                 |
| <ul> <li>Format</li> <li>Validate/Select Vehicle I</li> </ul> | bita                                                               | ^               |
| Salesmake                                                     | GMC                                                                | <b>•</b>        |
| Model Year                                                    | 2008                                                               | •               |
| Vehicle Type                                                  | Medium Duly Truck                                                  | •               |
| Car Line                                                      | Any                                                                | -               |
| Engine Type(S)                                                | (B) 7.8LL8 LF8 Dissel                                              | · ·             |
|                                                               |                                                                    |                 |
|                                                               |                                                                    |                 |
|                                                               |                                                                    |                 |
|                                                               |                                                                    |                 |
|                                                               |                                                                    |                 |
|                                                               |                                                                    |                 |
|                                                               |                                                                    |                 |
|                                                               |                                                                    |                 |
|                                                               |                                                                    |                 |
|                                                               |                                                                    |                 |
|                                                               |                                                                    |                 |
|                                                               |                                                                    |                 |
|                                                               |                                                                    |                 |
|                                                               |                                                                    |                 |
|                                                               |                                                                    |                 |
|                                                               |                                                                    |                 |
|                                                               |                                                                    |                 |
|                                                               |                                                                    |                 |
|                                                               |                                                                    |                 |
|                                                               |                                                                    |                 |
|                                                               |                                                                    |                 |
| Print Reset                                                   | k Back Nex                                                         | (t> Cancel      |
|                                                               |                                                                    |                 |
|                                                               |                                                                    |                 |
| Page 5 of 5 0 words D                                         | de 📰 13                                                            | ģ+ 100%         |
| 🚱 ⋵ 📋 o (                                                     |                                                                    | - 🔐 📶 🍫 1:18 PM |

ALLIANŤ POWER If correct Vehicle Identification Number is not displayed, enter 17 digit VIN, then select "Next".

| ⊋<br>Insert Design Lavout Beferences Mailing                                                                                                    | ns Beview View Q Tell me what you want to do…             | Document! [Compatibility Mode] - Word       | □ – □ ×<br>Sion in Q. Share     |
|----------------------------------------------------------------------------------------------------|-----------------------------------------------------------|---------------------------------------------|---------------------------------|
| Service Programming System                                                                                                    |                                                           | Validate Vehicle Identification Number(VIN) |                                 |
| Make sure that the co<br>If the VIN is incorrect                                                                                                    | correct VIN is displayed.<br>t or missing, enter the VIN. |                                             |                                 |
| Ber Bracker, Market Ster Berger, Sterner, Sterner, S | 004                                                       |                                             | v                               |
| 199 18 5 5 199 19 19 19 19 19 19 19 19 19 19 19 19                                                                                                    |                                                           |                                             |                                 |
|                                                                                                    |                                                           |                                             |                                 |
|                                                                                                    |                                                           |                                             |                                 |
|                                                                                                    |                                                           |                                             |                                 |
|                                                                                                    |                                                           |                                             |                                 |
|                                                                                                    |                                                           |                                             |                                 |
|                                                                                                    |                                                           |                                             |                                 |
|                                                                                                    |                                                           |                                             |                                 |
|                                                                                                    |                                                           |                                             |                                 |
| Print ECU Data                                                                                                    |                                                           |                                             | < Back Next> Cancel             |
| s 12                                                                                                    |                                                           |                                             | ₩ <b>■</b> 55 - <b> </b> + 1001 |
| 📋 o o 📰 🖉                                                                                                    |                                                           |                                             | ^ ∰ ⊶11 ♣ 1:18 PM<br>9/8/2016   |

Select "INJ Fuel Injector Flow Rate Programming", then select "Next".

| 8 5-0         | 5 ÷                        |                                                                                                    |                 |
|---------------|----------------------------|----------------------------------------------------------------------------------------------------|-----------------|
| File Ho       | me Insert Design Layout    | t References Mailings Review View Q Tell me what you want to do                                                                                                    | Sign in 🔉 Share |
| Cut           | Service Programming System | A C AN A DISTRICT THE R A AND ADDR AND ADDR ADDR ADDR ADDR AD                                                                                                    |                 |
| Paste * Form  | nat                        | Supported Controllers                                                                                                    |                 |
| Clipboard     | 8                          |                                                                                                    | ^               |
|               |                            | Select Controller                                                                                                    |                 |
|               |                            | ACC Accessory-Programming (J254)                                                                                                    |                 |
|               |                            | And a set of the set of the set o |                 |
|               |                            | No. Instrument Panel Outlin - Proveninger                                                                                                    |                 |
|               |                            | SDG Settle Data Gateway Module - Programming<br>TCM Transmission Carding Module                                                                                                    |                 |
|               |                            |                                                                                                    |                 |
|               |                            |                                                                                                    |                 |
|               |                            |                                                                                                    |                 |
|               |                            |                                                                                                    |                 |
|               |                            |                                                                                                    |                 |
|               |                            |                                                                                                    |                 |
|               |                            |                                                                                                    |                 |
|               |                            |                                                                                                    |                 |
|               |                            |                                                                                                    |                 |
|               |                            |                                                                                                    |                 |
|               |                            |                                                                                                    |                 |
|               |                            |                                                                                                    |                 |
|               |                            |                                                                                                    |                 |
|               |                            |                                                                                                    |                 |
|               |                            | Select Programming Type                                                                                                    |                 |
|               |                            | Normal                                                                                                    |                 |
|               |                            |                                                                                                    |                 |
|               |                            |                                                                                                    |                 |
|               |                            | VIII: 1926                                                                                                    | 17C1068F404004  |
|               | Print ECU Data             | < Back N                                                                                                    | iext > Cancel   |
|               | <u></u>                    | table 2000 to 100 to 100 to 100 to 100 to 100 to 100 to 100 to 100 to 100 to 100 to 100 to 100 to 100 to 100 to                                                                                                    |                 |
| Page 6 of 6 0 | words DR                   |                                                                                                    | III + 100%      |
|               |                            | * II                                                                                                    | 1:19 PM         |
|               |                            |                                                                                                    | 9/8/2016        |

ALLIANŤ POWER Select the number of engine cylinders and which injectors are being replaced. Select "Next".

| Fuel Inj | ector Replace | ement        | - 77         |               |            |            |        |  | × |
|----------|---------------|--------------|--------------|---------------|------------|------------|--------|--|---|
|          | Select th     | ne total nur | mber of inje | ctors for thi | s vehicle: |            |        |  |   |
|          | Select w      | /hich inject | ors you hav  | e replaced:   |            |            |        |  |   |
|          | ☑ 1           | 2            | ☑ 3          | ☑ 4           | ▼ 5        | <b>V</b> 6 |        |  |   |
|          |               |              |              |               | $\subset$  | Next       | Cancel |  |   |

If you haven't already, write down the trim numbers from the plastic tag on top of the injector. Also the location of each in the engine. Injector number is actual cylinder number. Click through each screen and enter each injector trim code per the selection made in screen above.

| Fuel Injector Replacement | × |
|---------------------------|---|
| Injector # 1              |   |
| 66 31 2B DD               |   |
| F7 11 F7 E9               |   |
| 15 00 E0 00               |   |
| 00 00 7C                  |   |
|                           |   |
| OK Cancel                 |   |

Next you should have a confirmation screen stating that SPS programming was done with date and time. This screen also allows you to clear any codes created. Now turn key off before going any further and allow at least 30 seconds before performing any actions to make sure programming is set. The injector trim codes can be checked using the Tech2 handheld or Tech2Win software.

**Note:** When viewing injector trim codes with Tech2 handheld or Tech2Win software, the last six zeroes are removed from display.

Actual code: 66 31 2B 0D F7 11 F7 E9 15 00 E0 00 00 00 7C

Will show as: 66 31 2B 0D F7 11 F7 E9 15 00 E0 7C

Steps to check the trim codes are as follows:

- 1. Diagnostics
- 2. Powertrain
- 3. Engine control module
- 4. Module setup
- 5. Option programming
- 6. Injector flow rates

| TRUCOSCERN<br>The Options Windows Help<br>In,jector Flow Rates                 | 8          | Ô          |                          |
|--------------------------------------------------------------------------------|------------|------------|--------------------------|
|                                                                                | ĸ          | <b>†</b>   | YES                      |
| 1 66 31 28 0D F7 11 F7 E9 15 00 E0 7C<br>2 66 5D 67 1F 0E 17 14 17 26 1B 1D 79 | *          | ENTER      | <b>→</b>                 |
|                                                                                | EXIT       | ¥          | NO                       |
| 3 66 51 7U 12 0A 06 0F 7U 1F 14 75 58                                          |            | 1          |                          |
| 4 66 31 1F 06 F7 06 01 24 00 00 14 8E<br>5 66 1F 00 FA FB F8 F9 47 00 FB 4A 8F | ۶O         | F <b>1</b> | F2                       |
| 6 66 00 F1 E8 E7 E3 EC 37 EF EC 1D BE                                          | F <b>3</b> | F <b>4</b> | ⊧5                       |
|                                                                                | ⊧6         | ۶7         | F8                       |
| Drose [FVII] to Outt                                                           | ۶٩         | EXIT       | ENTER                    |
|                                                                                |            |            |                          |
| 이미 <mark>는 \$</mark> : : : : : : : : : : : : : : : : : :                       | ?          | SHIFT      | PWR                      |
| 😨 Ĉ 🚔 D 🔉 🖬 🚾                                                                  |            |            | - ∰II 🔩 1:37 PM 9/8/2016 |

**Technical Bulletin** 

**ALLIAN** 

POW

R1 – Updated part number AP53903

R2 – Updated part numbers AP53904 to AP53907